## RENEWAL SUBMISSION – via SEARCH FEATURE

For Technical and Non-Technical Issues Contact ATL311.com or 404-546-0311 to create a case.

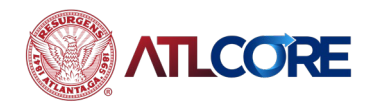

Rev 12/2022

## RENEWAL SUBMISSION – via Search Feature

- 1. Log in to CSS and navigate to Search on your Dashboard.
- 2. Enter Business number or Business license number into the Search field.
- 3. Check the Exact Phrase box to return a specific license number. Uncheck this box to get all related items.

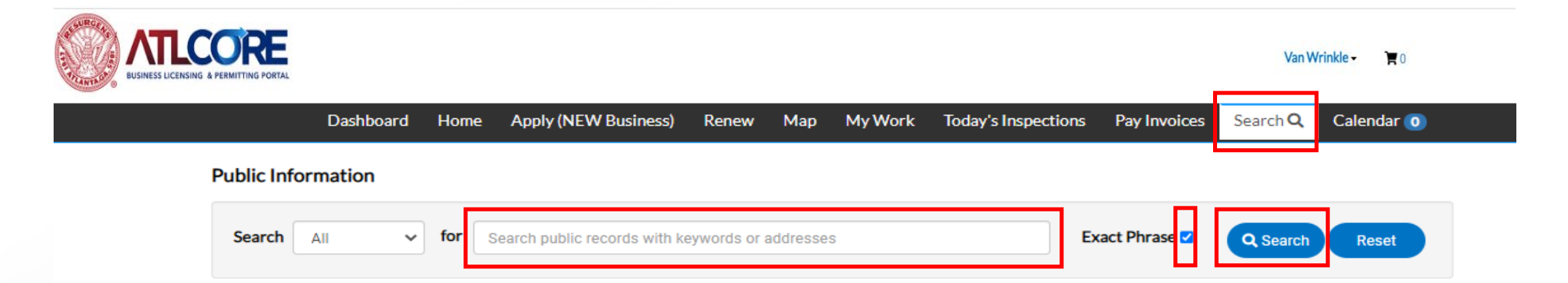

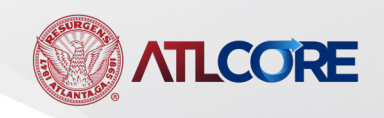

## **RENEWAL SUBMISSION – via Search Feature**

1. Verify the returned results. Click on the license number to renew.

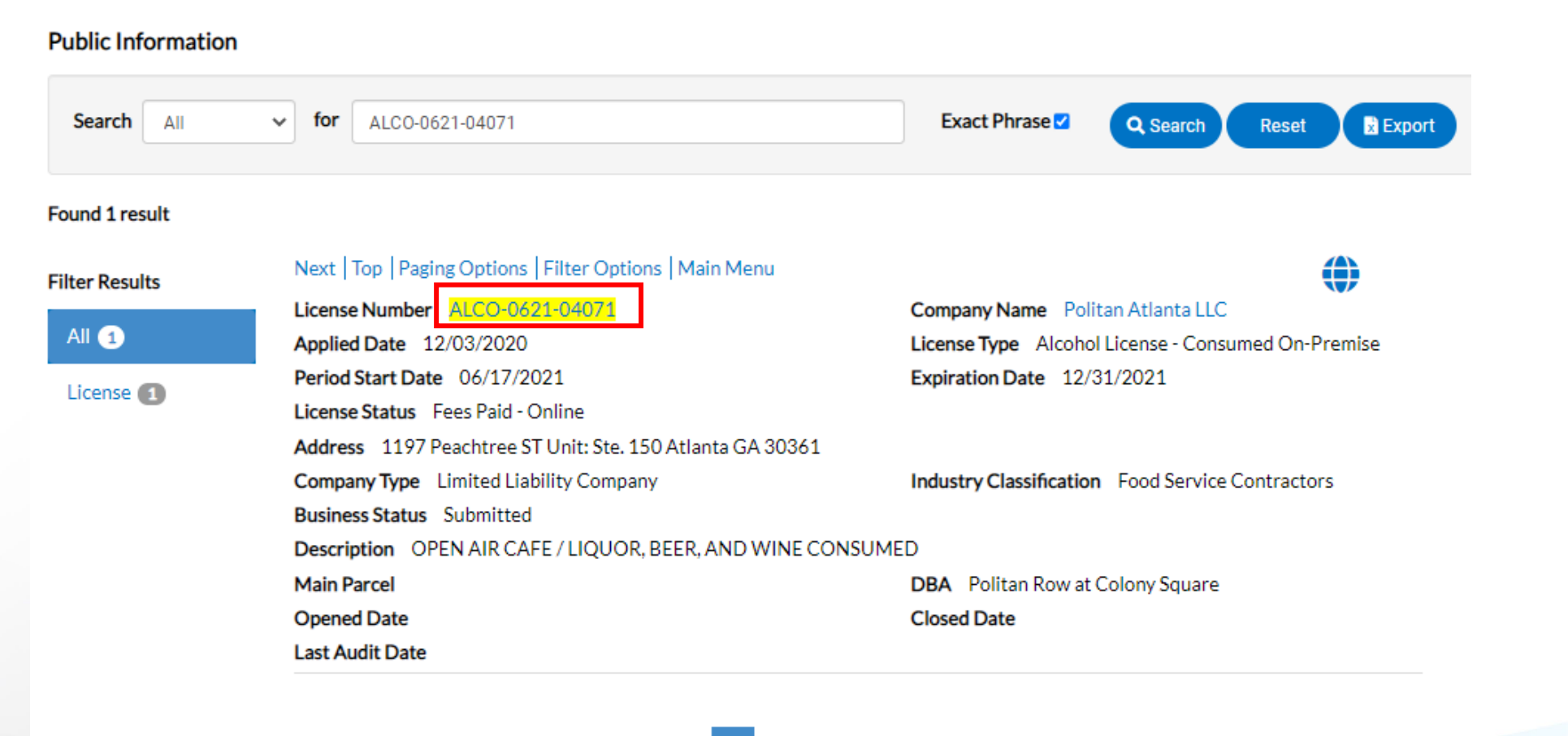

Results per page 10 V 1-1 of 1 << < 1 > >>

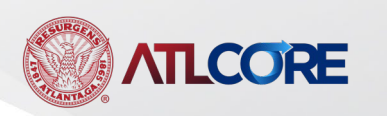

## **RENEWAL SUBMISSION – via Search Feature**

| License Number: ALCO-0621-04071                                      |                                                 |                      |                                 |                    | Renew      |
|----------------------------------------------------------------------|-------------------------------------------------|----------------------|---------------------------------|--------------------|------------|
| Politan Row at Colony Square                                         |                                                 |                      |                                 |                    |            |
| License cannot be printed at this time. License has not been issued. |                                                 |                      |                                 |                    |            |
| License Details   Tab Elements   Main Menu                           |                                                 |                      |                                 |                    |            |
| License Details                                                      |                                                 |                      |                                 |                    |            |
| License Type:                                                        | Alcohol License -<br>Consumed On-Premise        | District:            | 6                               | Applied Date:      | 12/03/2020 |
| Account Number:                                                      |                                                 | Issued By:           | Mitchell, Marilyn               | Period Start Date: | 06/17/2021 |
| Status:                                                              | Fees Paid - Online                              |                      |                                 | Expiration Date:   | 12/31/2021 |
| Description:                                                         | OPEN AIR CAFE / LIQUOR, BEER, AND WINE CONSUMED |                      |                                 |                    |            |
|                                                                      |                                                 |                      |                                 |                    |            |
| Business Locations                                                   | Fees Inspections                                | Attachments Contacts | Classifications More Info       |                    |            |
| Business   Next Tab   License Details   Main Menu<br>Business        |                                                 |                      |                                 |                    |            |
| Company Name:                                                        | Politan Atlanta LLC                             | DBA:                 | Politan Row at Colony<br>Square | Open Date:         |            |
| Company Type:                                                        | Limited Liability<br>Company                    | Status:              | Submitted                       | Closed Date:       |            |
| District:                                                            |                                                 |                      |                                 | Last Audit Date:   |            |
| Location:                                                            | Commercial                                      |                      |                                 |                    |            |

- Select the Renew button in the top right corner.
- Proceed through the regular renewal processing steps.
- 3. NOTE: If the account is not linked to your contact record, the renew button will not be visible.

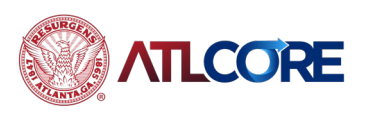

For Technical and Non-Technical Issues Contact ATL311.com or 404-546-0311 to create a case.